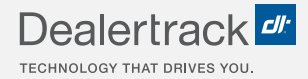

# CreditConnection® on Dealertrack uniFI® Navigating User Preferences and Permissions

## LENDER STEP BY STEP GUIDE

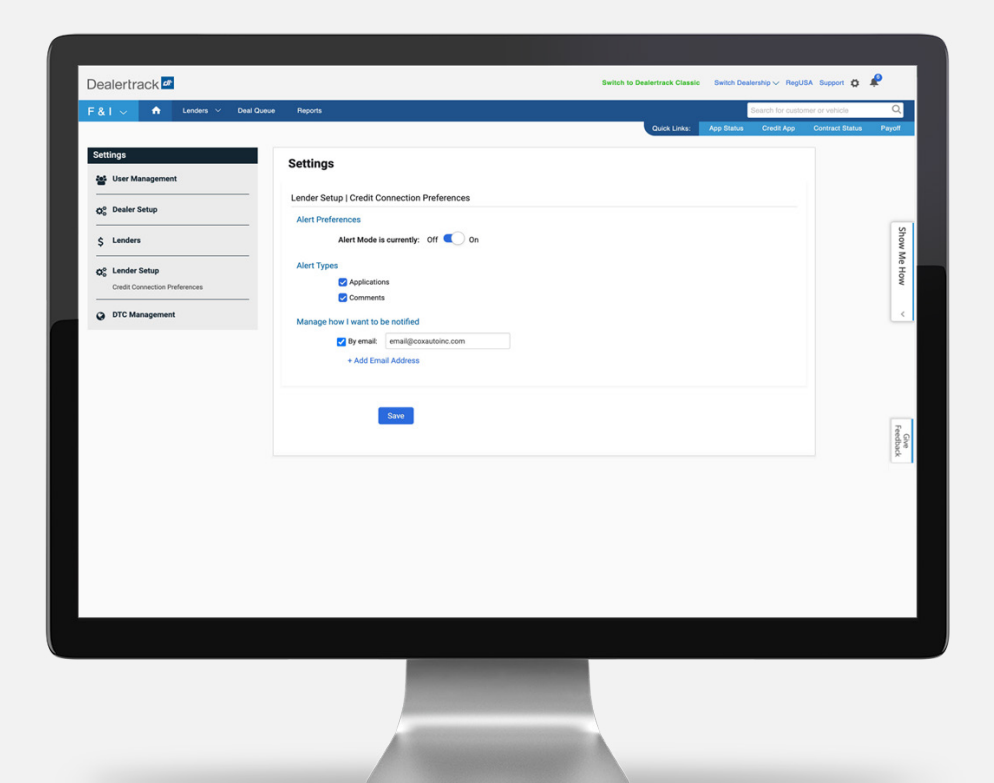

COX AUTOMOTIVE

## CreditConnection PREFERENCES

## **STEP 1**

Select the **Settings icon** to navigate to the Settings menu.

## STEP 2

Select Credit Connection Preferences.

## **STEP 3**

Account administrator may set up **Alert Preferences**.

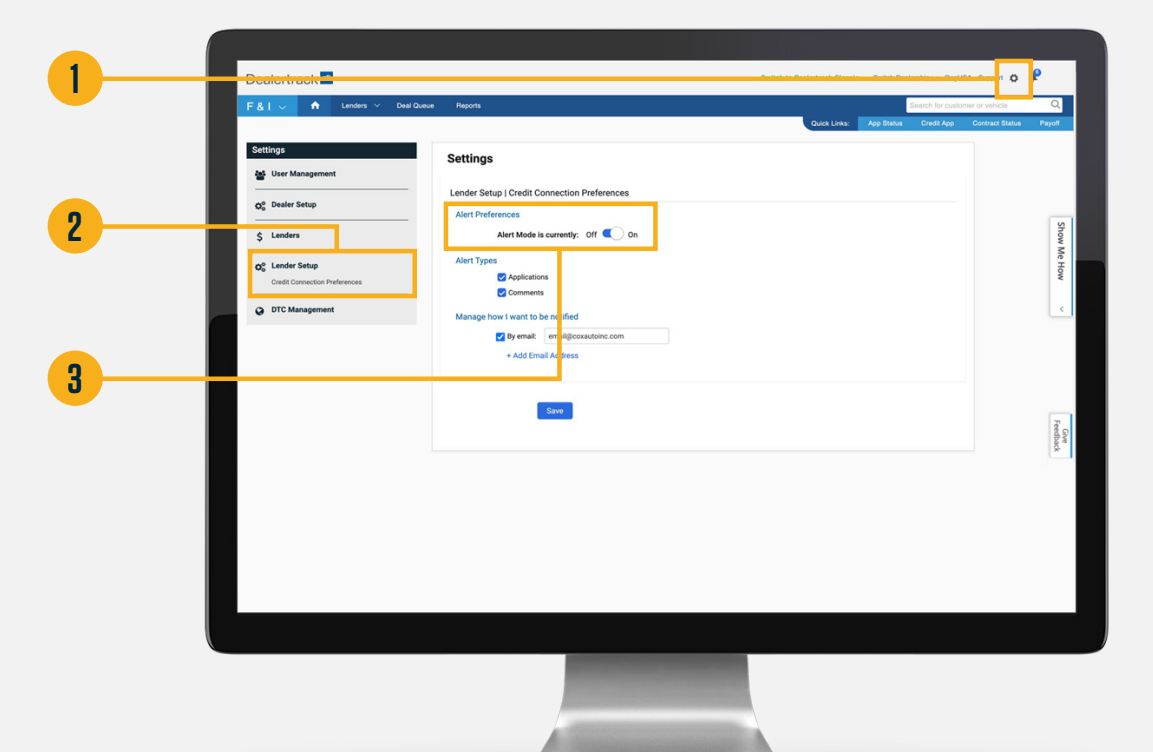

**Note:** Only ADMIN lender users will have access to CreditConnection Preferences.

#### **ALERT EMAIL EXAMPLES**

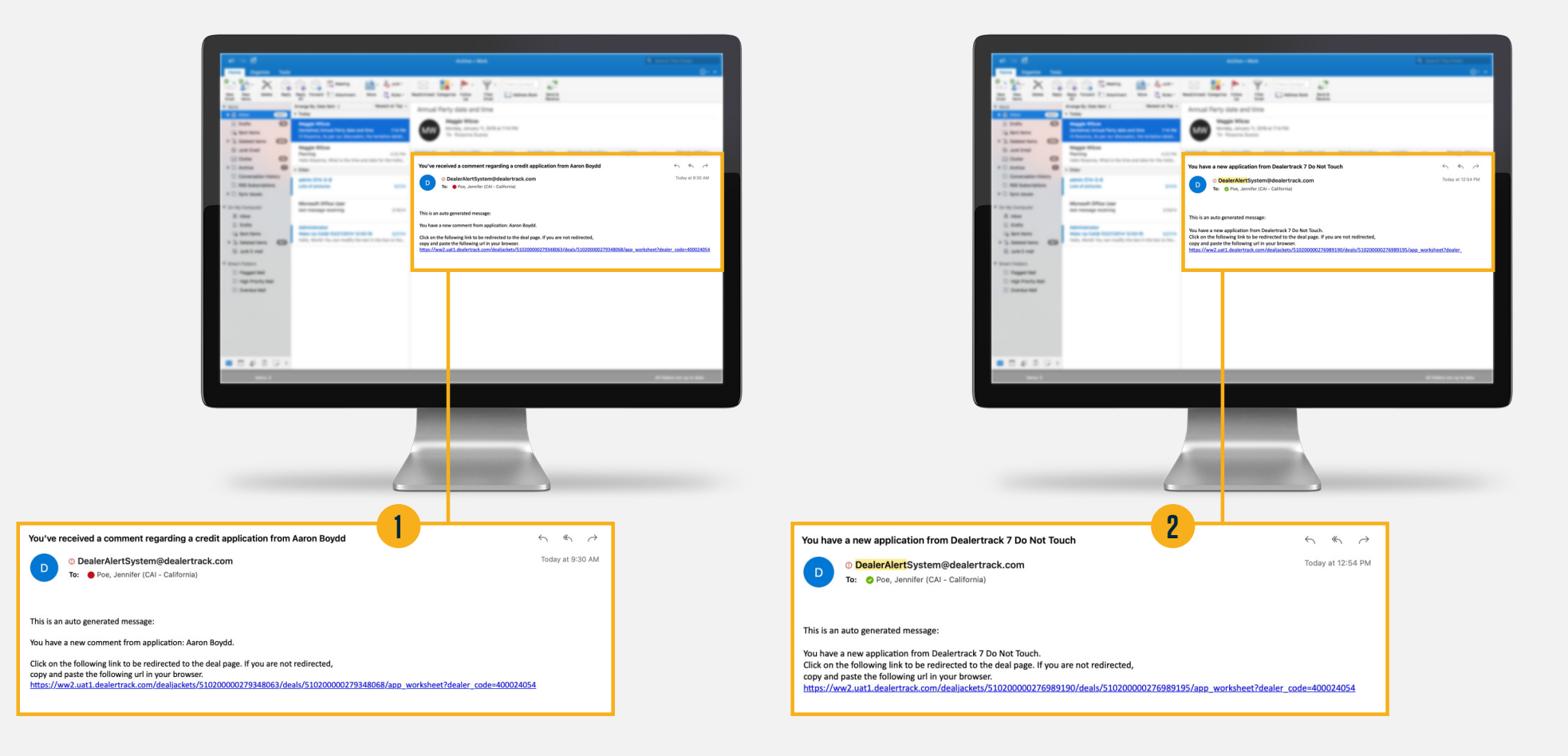

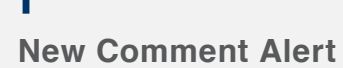

2

**New Application Alert** 

#### **Navigating User Preferences and Permissions**

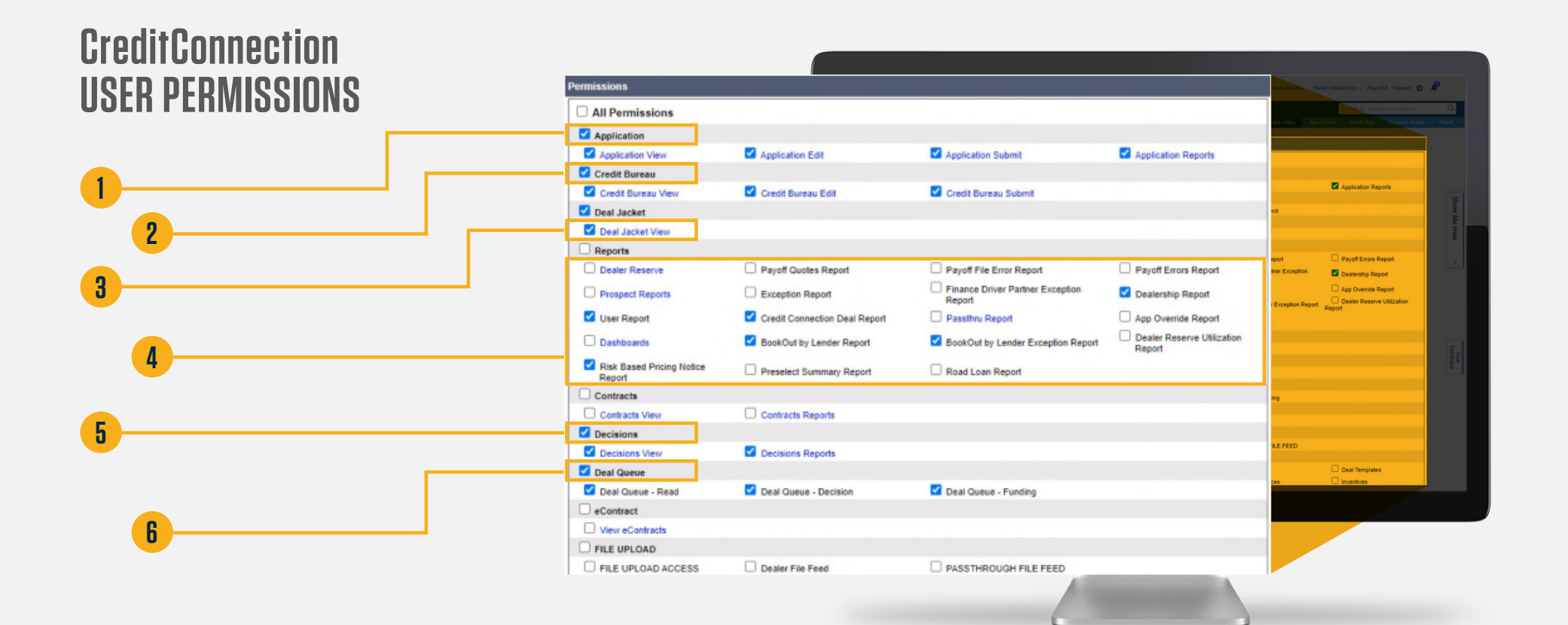

Select accordingly to grant **Application** 

permissions (View/Edit/Submit/Reports).

#### 2

Select accordingly to grant **Credit Bureau** permissions (View/Edit/Submit).

#### 3

Select to grant **Deal Jacket View** permission.

4

*Optional:* Select permissions to view various reports.

#### 5

*Optional:* Select permissions to view **Decisions as a Dealer**.

#### 6

Select accordingly to grant **Deal Queue** permissions (Read/Decision/Funding).

# **NEED HELP?**

#### **Contact our Lender Partner Support Teams**

### FOR HELP WITH:

- Password resets
- Permissions
- Digital Contracting Choice Group Email setup

#### **Partner Integration Service Desk**

Hours of Operation: M – F, 9:00 am – 6:00 pm ET

(866) 868-5900, Option 2

partnerintegrationservicedesk@dealertrack.com

### FOR HELP WITH:

- Production questions/inquiries
- Dealertrack uniFl platform troubleshooting

#### **Production Support**

Hours of Operation: Available 24/7 (866) 868-5900, Option 1 dtsupport@dealertrack.com